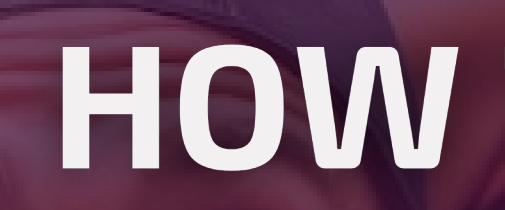

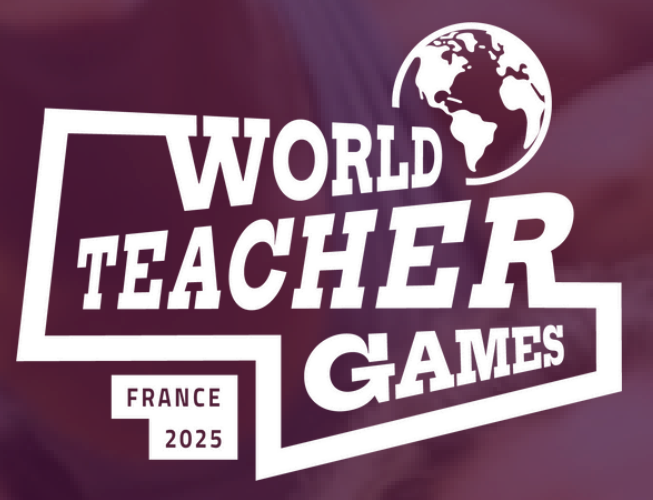

# **WORLD TEACHER GAMES** THE LARGEST INTERNATIONAL EVENT FOR TEACHERS

**PROMOTING PHYSICAL EDUCATION** 

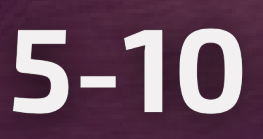

WWW.WORLDTEACHERGAMES.COM

# HOW TO REGISTER?

# 5-10 MAY 2025

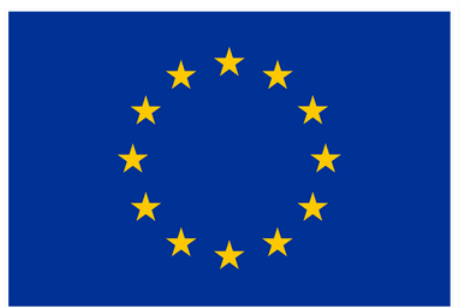

**Co-funded by** the European Union

## **Registration Checklist**

#### Step 1 - Visit worldteachergames.com

**Step 2 -** Click **'Register'** to open the ticketing options

**Step 3 -** Apply your **'Promo Code'** at the top of the page (if applicable)

**Step 4 - Select the package** you want:

- Full event (WITH Accommodation)
- Full event (WITHOUT Accommodation)
- Sport Activities Only (2 Days)
- Educational Activities Only (2 Days)

**Step 5 -** Choose the registration option for your package:

- Single Ticket
- Group Ticket

**Step 6 -** Complete **payment** for the number of participants registered

**Step 7 - Submit all information** for each participant being registered

### Step 1 - Visit worldteachergames.com **Step 2 -** Click **'Register'** to open the ticketing options

PRICING

### Check all the available options through the pricing tab

REGISTER

### **Click a 'REGISTER' button** to access registration

If unable to access registration, you may need to accept the 'cookies' by clicking here

### Step 2 - After clicking 'Register' this pop up window will appear

| ISF World Teacher Games 2025                                                                                                    |   |
|----------------------------------------------------------------------------------------------------|---|
| Mon, 5 May 2025 09:00 - Sat, 10 May 2025 18:00 CEST                                                                                                    |   |
| Promo CodeApply                                                                                                    | Î |
| Single Ticket - Full Event (+Accommodation) _ 0 +                                                                                                    |   |
| <b>€662.11</b> incl. €42.11 Fee                                                                                                    |   |
| <ul> <li>Full event activities</li> <li>Accommodation included for the event period</li> <li>Single ticket purchase option (for group purchases in 1 transaction seek ticket<br/>See more</li> </ul> |   |
| Group Tickets (4-6) - Full Event (+Accommodation) _ 0 +                                                                                                    |   |
| <b>€662.11</b> incl. €42.11 Fee                                                                                                    |   |
| Check out                                                                                                    |   |

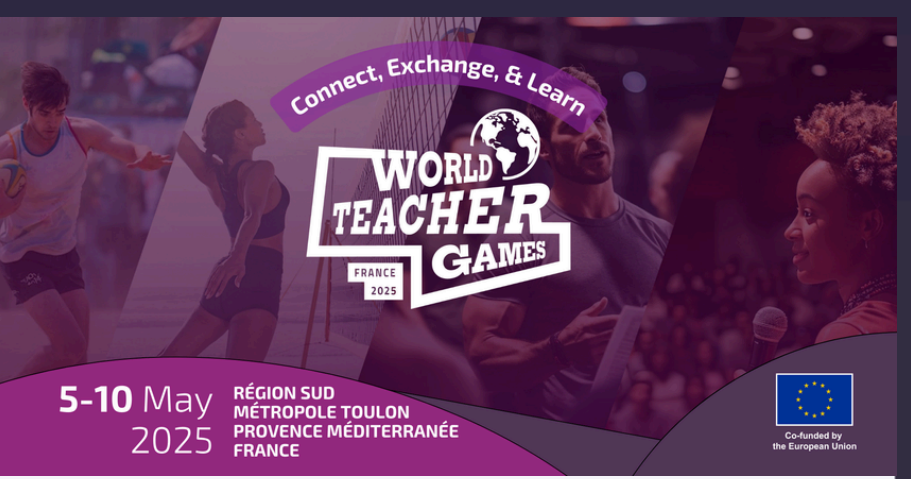

REGISTER

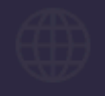

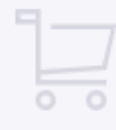

#### Step 3 - Apply your 'Promo Code' at the top of the page (if applicable)

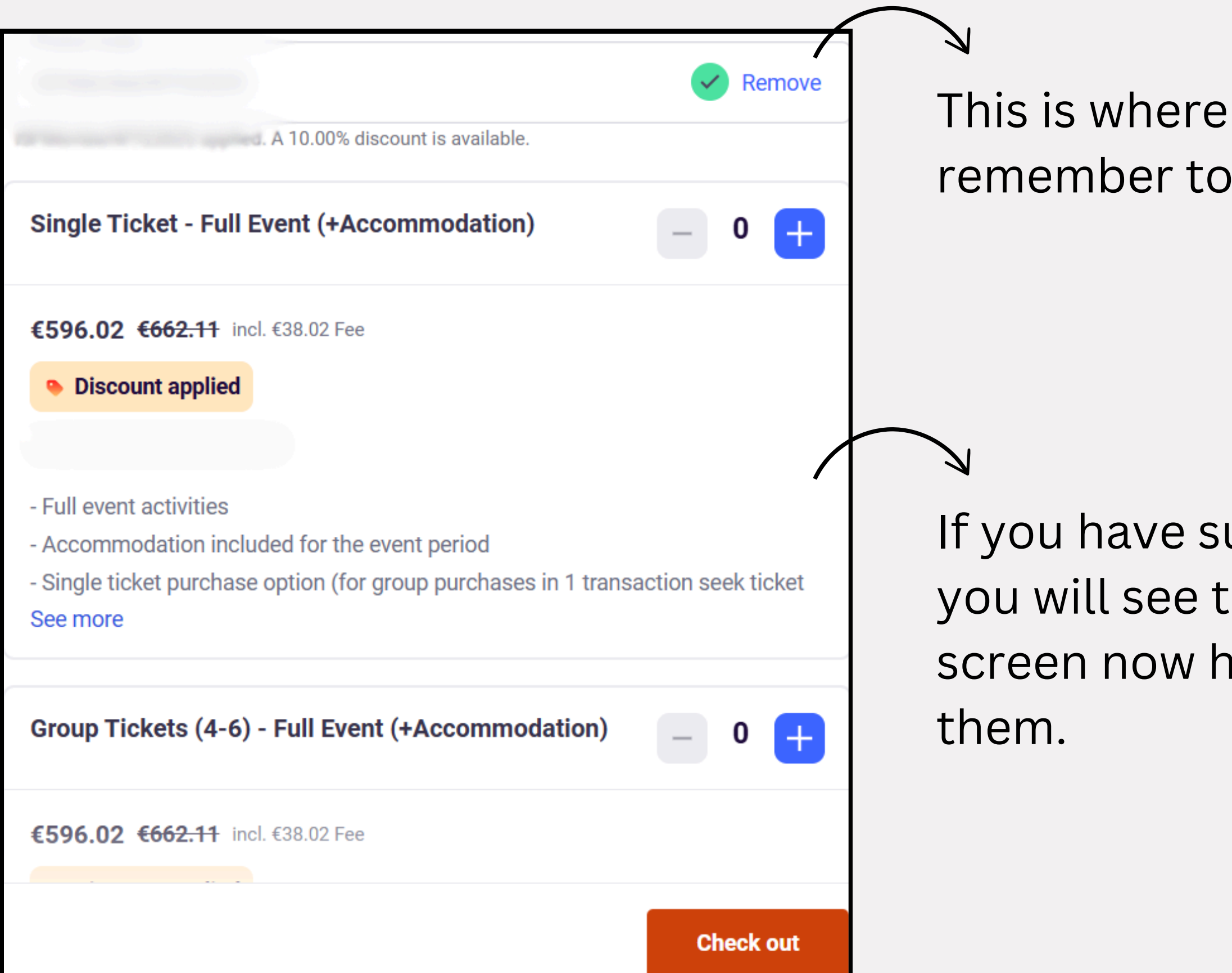

This is where you enter a Promo Code - remember to click **'Apply'** to activate.

If you have successfully entered the code, you will see that the options on your screen now have the discount applied to

#### Step 4 - Select the package you want:

- Full event (WITH Accommodation)
- Full event (WITHOUT Accommodation)
- Sport Activities Only (2 Days)
- Educational Activities Only (2 Days)

Participants must be in teams of 4 to 6. The **'Single Ticket'** is only to **facilitate registration/ payment** and is not an alternative to registering a full team. For any individuals without a team, please contact the event organisers.

There is **no limit to the number of teams that can be registered**.

| Group Tickets                                                       |
|---------------------------------------------------------------------|
| <b>€662.11</b> incl. ∉                                              |
| - Full event activ<br>- Accommodati<br>- Group ticket p<br>See more |
| Single Ticket                                                       |
| <b>€289.01</b> incl. €                                              |
| - Full event activ<br>- NO accommo<br>- Single ticket p<br>See more |
|                                                                     |

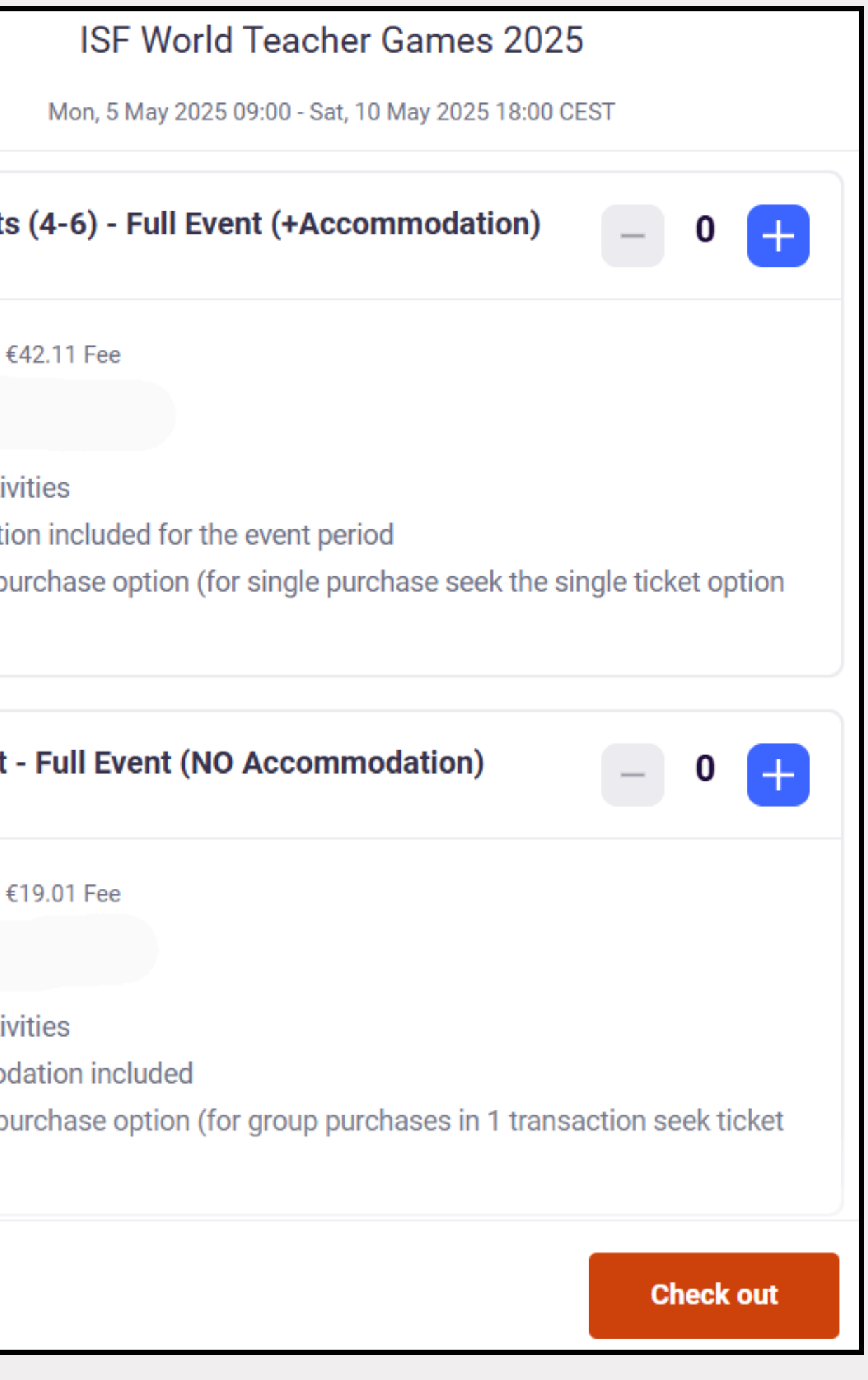

#### **Step 5 -** Choose the registration option:

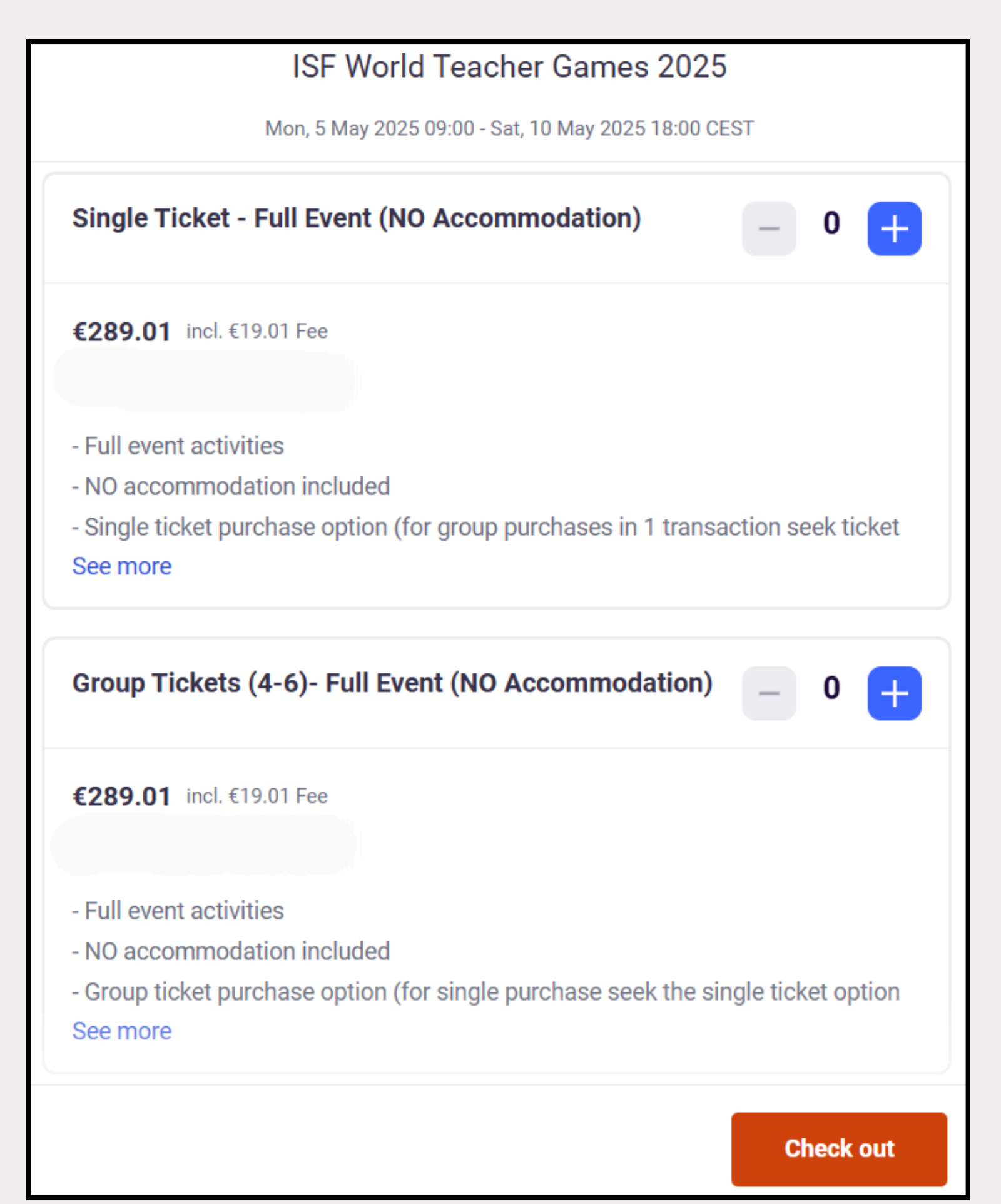

Each package option has 2 methods of registration - 'Single' & 'Group' tickets. This allows for payment to be done for the entire team in 1 transaction, or by each member of the team, individually. (Payment online through bank card/ PayPal)

**Note:** For international participants, there is an **International Bank Transfer option**, located at the bottom of the page. After completion of registration, you will receive by email, all info regarding the bank transfer.

#### Step 6 - Complete payment for the number of participants registered

| Billing information   Required   First name*   Email address*   Keep me updated on more events and news from this event organiser. Send me emails about the best events happening nearby or online. Pay with Credit or debit card |
|----------------------------------------------------------------------------------------------------|
| Required   First name*   Email address*   Keep me updated on more events and news from this event organiser. Send me emails about the best events happening nearby or online. Pay with Credit or debit card                       |
| First name*   Email address*   Keep me updated on more events and news from this event organiser.   Send me emails about the best events happening nearby or online.   Pay with   Credit or debit card                            |
| Email address*     Keep me updated on more events and news from this event organiser.   Send me emails about the best events happening nearby or online.   Pay with   Credit or debit card                                        |
| <ul> <li>Keep me updated on more events and news from this event organiser.</li> <li>Send me emails about the best events happening nearby or online.</li> <li>Pay with</li> <li>Credit or debit card</li> </ul>                  |
| Send me emails about the best events happening nearby or online. Pay with Credit or debit card                                                                                                    |
| Pay with         Credit or debit card                                                                                                    |
| Pay with Credit or debit card                                                                                                    |
| Credit or debit card                                                                                                    |
| Credit or debit card                                                                                                    |
|                                                                                                    |
|                                                                                                    |
|                                                                                                    |
| PayPal P                                                                                                    |
|                                                                                                    |
|                                                                                                    |

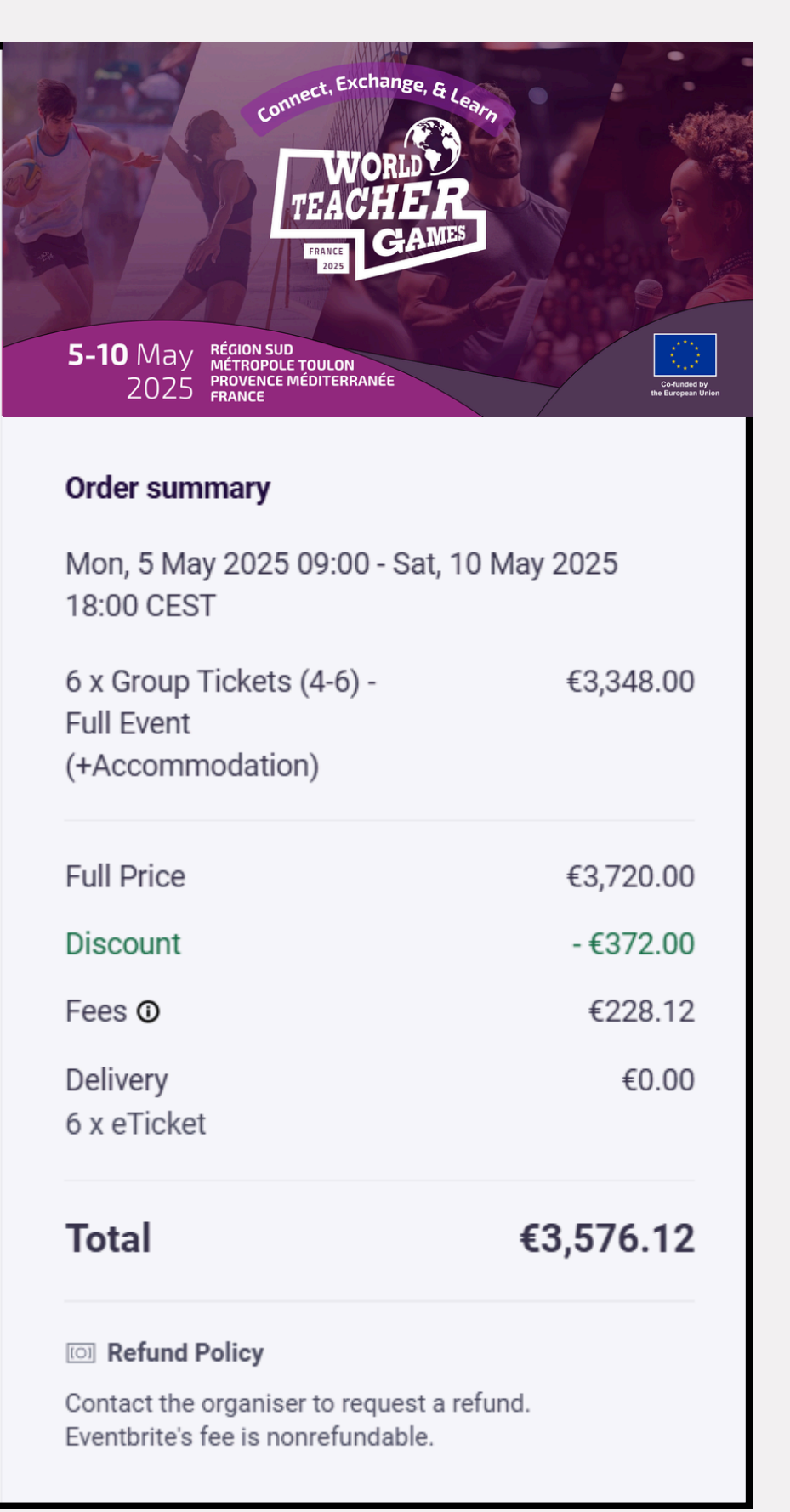

#### Step 7 - Submit all information for each participant being registered

|                                                     | Surname*                                           |
|-----------------------------------------------------|----------------------------------------------------|
| Email address *                                     |                                                    |
| Mobile Phone Number*                                |                                                    |
|                                                     |                                                    |
| Country of Residence*                               |                                                    |
|                                                     |                                                    |
| Do you have a promo code please insert your code he | e from an ISF member or event partner, if s<br>re. |
|                                                     |                                                    |
|                                                     |                                                    |
| What is the name of the so                          | hool you work at?*                                 |
| What is the name of the sc                          | hool you work at?*                                 |
| What is the name of the sc                          | hool you work at?*                                 |

#### Your organiser needs more details

To issue your ticket, your organiser needs some more information. Any personal details will remain private.

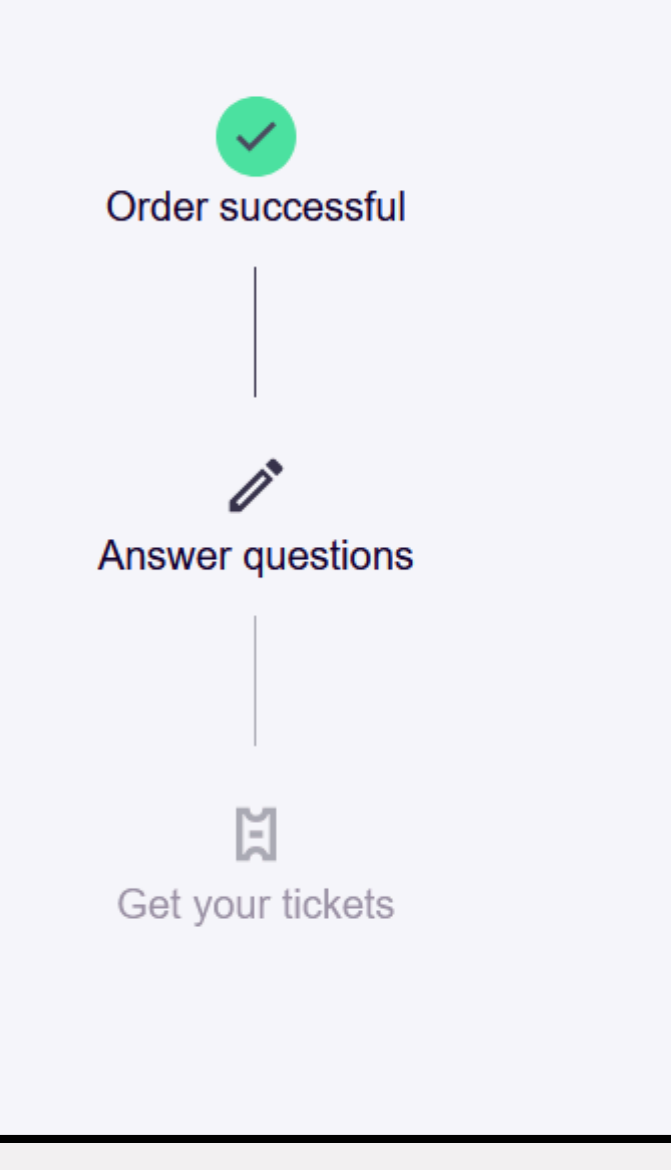

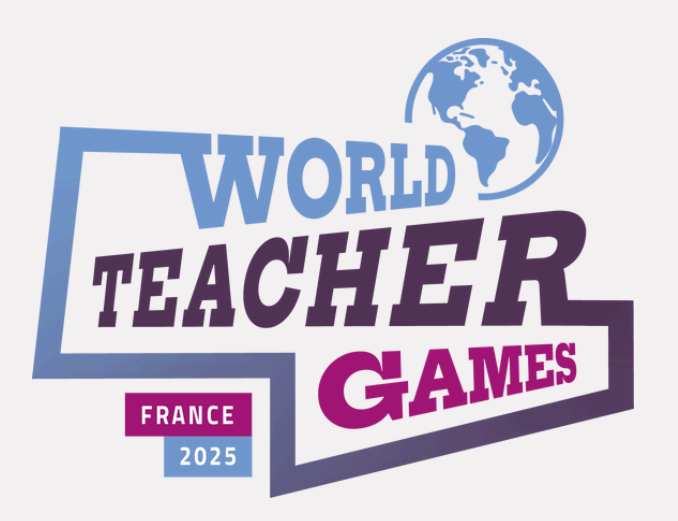

Our registration team are at your disposal, should you have questions regarding the registration process.

For more information on the activities of the event, you will find all material also on worldteachergames.com, with any further updates being posted nearer the time of the event.

**Romain Fermon** World Teacher Games 2025 Director +32 472 58 31 97 (WhatsApp)

**Stephen McLaren** 

World Teacher Games 2025 Registration Manager +32 490 64 65 01 (WhatsApp)

**General Queries** info@worldteachergames.com